# 9.2 Automated Step Increment

**Purpose**: Use this document as a reference for how to run the automated step increase process in ctcLink

Audience: HR Administrator.

This process automatically moves employees to the next salary step when they have completed the required time in the current step. This process selects the employees that are eligible for a step increase and loads their records to a temporary table. The system inserts a new job data row for employees who meet the data in the Hours or Months to Next Step increment fields.

You must have at least one of these local college managed security roles:

- ZC HR Employee Maintenance
- ZC HR Position Management
- ZZ HR Employee Maintenance
- ZZ HR Local Configuration
- ZZ HR Position Management

If you need assistance with the above security roles, please contact your local college supervisor or IT Admin to request role access.

### **Automated Step Increment**

## Navigation: Menu > Compensation > Base Compensation > Maintain Plans > Automated Step Increment

- 1. The Automated Step Increment search page displays.
- 2. Enter or search for the **Run Control ID**, or select **Add a New Value**.
- 3. If adding a new value is created, select the **Add** button. Otherwise, select the **Search** button.
- 4. The Automated Step Increment page displays.
- 5. In the **Report Request Parameters** section, select the **Action** from the drop-down menu.
- 6. Select the **Reason** from the search icon.
- 7. Check the **Update Future Rows** box.
- 8. In the **Step Increment Type** section, select the **Date Based** radio button.
- 9. In the **Dates** section, Enter the **From Date** and **End Date** (or select from the calendar icon).

- 10. In the **Process By** subsection, select the **Sal Admin Plan** radio button.
- 11. In the Salary Administration Plan subsection, select the Business Unit and Sal Plan.
- 12. Select Save.
- 13. Select **Run**.

| Run Control ID ASI                             |               | Report Manager        | Process Monitor  | Run                          |
|------------------------------------------------|---------------|-----------------------|------------------|------------------------------|
| ort Request Parameter(s)                       |               |                       |                  |                              |
| Action Pay Rate Chan                           | ge V          | Reason SPG Q. Step    | Prog Don't A     | Future Rows<br>bsorb Changes |
| ep increment Type                              |               |                       |                  |                              |
| Date Baced                                     | O Hours Based | OHours and Date Based | 1                |                              |
| From Date 01/01/2019                           | ₩             | End Date 01/31/2019 🗰 |                  |                              |
|                                                |               |                       |                  |                              |
| Salary Administration Plan Business Unit HR220 | Q TCC         | Sal Plan CS           | ۹. <sub>cs</sub> |                              |
| erformance Document Criteria                   |               |                       |                  |                              |
| Review Required Parameters                     |               |                       |                  |                              |
| <b>町</b> Q                                     |               |                       |                  | 1-1 of 1 🗠                   |
| Doo Type                                       | Rating Model  | Review Rating         | Review<br>Points |                              |
|                                                | 9             | Q                     |                  | + -                          |
| 1 Q                                            |               |                       |                  |                              |

NOTE: The system only looks back 12 months from the last Step Entry Date. If the date is older than the 12 month look back period, a manual step increase will need to be processed. See <u>9.2</u> Entering Pay Increases Using Steps QRG.

- 14. The Process Scheduler Request page displays.
- 15. The next section demonstrates the options to progress from the Process Scheduler Request page.

### **Calculate Automated Step Increment**

- 1. Follow these steps to run the Calculate Automated Step Increment process.
- On the Process Scheduler Request page, run process HR\_CMP007 to select eligible employees.
- 3. Select **OK** to return to the Automated Step Increment page.
- 4. The Automated Step Increment page displays.
- 5. Select the **Process Monitor** link to open the Process List.
- 6. The Process List page displays.

- 7. Select the **Refresh** button periodically until the **Run Status = Success** and the **Distribution Status = Posted**.
- 8. Select the Go Back to Automated Step Increment link.

| 101007966          | i hesit 👷 📩<br>mated Step I | ncrement      | ▶                   |              |            | _                         | Process M  | onitor                 |          |
|--------------------|-----------------------------|---------------|---------------------|--------------|------------|---------------------------|------------|------------------------|----------|
| Proc               | ess List                    | Server List   |                     |              |            |                           |            |                        |          |
| View Pro           | ocess Reque                 | est For       |                     |              | -          |                           | Refereb    |                        |          |
| Userl              | ID 10100796                 | • Q,          | Type                | Last         | •          | 2 Hours V                 | Refresh    |                        |          |
| Ru<br>Stati        |                             | •             | Distribution Status | T T T        | Save On Re | fresh                     |            |                        |          |
| Process            | List                        |               |                     |              |            |                           | i i 1-9    | of9 🔻 🕨 🔌              | View All |
| Select             | Instance                    | Seq.          | Process Type        | Process Name | User       | Run Date/Time             | Run Status | Distribution<br>Status | Details  |
| 0                  | 174687                      |               | Application Engine  | HR_SP_CI     | 101007966  | 06/07/2019 12:00:23PM PDT | Success    | Posted                 | Details  |
|                    | 174686                      |               | SQR Report          | CMP007       | 101007966  | 06/07/2019 11:59:07AM PDT | Success    | Posted                 | Details  |
|                    | 174685                      |               | Application Engine  | HR_CMP007    | 101007966  | 06/07/2019 11:56:29AM PDT | Success    | Posted                 | Details  |
| 0                  | 174684                      |               | Application Engine  | HR_CMP007    | 101007966  | 06/07/2019 11:56:05AM PDT | Success    | Posted                 | Details  |
|                    | 174683                      |               | Application Engine  | HR_SP_CI     | 101007966  | 06/07/2019 11:50:19AM PDT | Success    | Posted                 | Details  |
|                    | 174682                      |               | SQR Report          | CMP007       | 101007966  | 06/07/2019 11:50:15AM PDT | Success    | Posted                 | Details  |
|                    | 174681                      |               | Application Engine  | HR_CMP007    | 101007966  | 06/07/2019 11:50:02AM PDT | Success    | Posted                 | Details  |
|                    | 174679                      |               | SQR Report          | CMP007       | 101007966  | 06/07/2019 11:47:35AM PDT | Success    | Posted                 | Details  |
|                    | 174678                      |               | Application Engine  | HR_CMP007    | 101007966  | 06/07/2019 11:45:53AM PDT | Success    | Posted                 | Details  |
| Go back to<br>Save | Automated S                 | lep Increment |                     |              |            |                           |            |                        |          |

- 9. The Automated Step Increment page displays.
- 10. Select Run.
- 11. Select the **CMP007** SQR report.
- 12. Select **OK** to return to the Automated Step Increment page.
- 13. The Automated Step Increment page displays.
- 14. Select the **Process Monitor** link to open the Process List.
- **15.** The Process Monitor page displays.
- Select the Refresh button periodically until the Run Status = Success and the Distribution Status = Posted.
- 17. Select the Go back to Automated Step Increment link.
- 18. The Automated Step Increment page displays.
- 19. Select the **Report Manager** link to open the Reports List.
- 20. The Report Manager page displays.
- 21. Select the Report link, CMP007.
- 22. Select the .PDF file (a new window will open).

| List                            |                                    | Report Inde     |
|---------------------------------|------------------------------------|-----------------|
| Réport                          |                                    |                 |
| Report ID 150189                | Process Instance 174686 Messag     | e Log           |
| Name CMP007                     | Process Type SQR Report            |                 |
| Run Status Success              |                                    |                 |
| Automated Step Increase         |                                    |                 |
| Distribution Details            |                                    |                 |
| Distribution Node local         | Expiration Date 07/07/2019         |                 |
|                                 |                                    |                 |
| File List                       |                                    |                 |
| Name                            | File Size (bytes) Datetime Created | 1               |
| SQR_CMP007_174686.log           | 1,800 06/07/2019 11:59:            | 47.136121AM PDT |
| cmp007_174686.PDF               | 3,373 06/07/2019 11:59:            | 47.136121AM PDT |
|                                 | 0 0007/0040 41-50                  |                 |
| cmp007_174686.out               | 0 00/07/2019 11:59:                | 47.136121AM PDT |
| cmp007_174686.out Distribute To | 0 000//2019 11:59.                 | 47.136121AM PDT |

- 23. The new window displays the report.
- 24. Save the file to desktop (to reference for validation) and Close Window.
- 25. On the **Report Index** page, select the **List** button (top left corner) to return to the **Report** List.
- 26. Select the Go back to Automated Step Increment link.
- 27. The Automated Step Increment page displays.
- 28. Select Run.
- 29. The Process Scheduler Request page displays.
- **30.** Run application engine **HR\_SP\_C1** to update Job Data pages for selected employees.
- 31. Select **OK**.
- 32. Select the Process Monitor link.
- **33.** The Process Monitor List page displays.
- 34. Select the **Refresh** button periodically until the **Run Status = Success and the Distribution Status = Posted.**
- 35. Select the Go back to Automated Step Increment link.
- 36. Select the **Return to Search** button to exit page.

You can also run **JOB007**(Automated Step Increase).

This job runs steps 1 and 3 above.

It does not run an SQR report for you to review the data selected.

#### End of procedure.

#### **Video Tutorial**

The video below demonstrates the process actions described in steps listed above. There is no audio included with this video. Select the play button to start the video.

#### Video Tutorial via Panopto

View the external link to **Automated Step Increment**. This link will open in a new tab/ window.